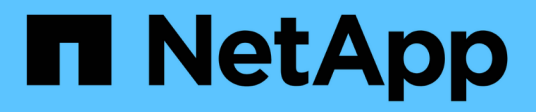

### Lösen von Leistungsereignissen

**OnCommand Unified Manager 9.5** 

NetApp December 20, 2023

This PDF was generated from https://docs.netapp.com/de-de/oncommand-unified-manager-95/onlinehelp/concept-confirm-that-the-response-time-is-within-the-expected-range.html on December 20, 2023. Always check docs.netapp.com for the latest.

## Inhalt

| Lösen von Leistungsereignissen                                                                        | 1  |
|----------------------------------------------------------------------------------------------------|----|
| Bestätigung, dass die Latenz im erwarteten Bereich liegt                                              | 1  |
| Prüfen Sie die Auswirkungen von Konfigurationsänderungen auf die Workload Performance                 | 1  |
| Optionen zur Verbesserung der Workload Performance von Client-Seite                                   | 1  |
| Prüfen Sie auf Client- oder Netzwerkprobleme                                                          | 2  |
| Überprüfen Sie, ob die anderen Volumes in der QoS-Richtliniengruppe eine ungewöhnlich hohe Aktivität  |    |
| haben                                                                                                 | 2  |
| Verschieben von logischen Schnittstellen (LIFs)                                                       | 3  |
| Kontrolle des Workload-Durchsatzes durch Storage-QoS                                                  | 3  |
| Führen Sie Storage-Effizienzvorgänge zu weniger geschäftigen Zeiten aus                               | 4  |
| Fügen Sie Festplatten hinzu und weisen Sie Daten erneut zu                                            | 5  |
| Aktivierung von Flash Cache auf einem Node kann die Workload-Performance verbessern                   | 6  |
| Die Aktivierung von Flash Pool auf einem Storage-Aggregat kann die Workload-Performance verbessern. 1 | 6  |
| Zustandsprüfung der MetroCluster Konfiguration                                                        | 6  |
| Überprüfung der MetroCluster-Konfiguration                                                            | 7  |
| Verschieben von Workloads in ein anderes Aggregat 1                                                   | 7  |
| Workloads werden auf einen anderen Node verschoben                                                    | 9  |
| Verschieben von Workloads in ein Aggregat auf einem anderen Node                                      | 21 |
| Workloads werden in einen Node in einem anderen HA-Paar verschoben                                    | 22 |
| Workloads werden in einem anderen HA-Paar auf einen anderen Node verschoben                           | 24 |
| Setzen Sie QoS-Richtlinieneinstellungen ein, um die Arbeit an diesem Node zu priorisieren             | 26 |
| Entfernen Sie inaktive Volumes und LUNs                                                               | 27 |
| Fügen Sie Festplatten hinzu und führen Sie die Rekonstruktion des Aggregat-Layouts durch              | 27 |

## Lösen von Leistungsereignissen

Sie können die vorgeschlagenen Aktionen verwenden, um selbst Leistungsereignisse zu lösen. Die ersten drei Vorschläge werden immer angezeigt, und die Aktionen unter dem vierten Vorschlag sind spezifisch für die Art des angezeigten Ereignisses.

Die **help me do this** Links bieten zusätzliche Informationen zu jeder vorgeschlagenen Aktion, einschließlich Anweisungen zur Durchführung einer bestimmten Aktion. Einige der Aktionen können die Verwendung von Unified Manager, OnCommand System Manager, OnCommand Workflow Automation, ONTAP CLI-Befehlen oder einer Kombination dieser Tools umfassen.

### Bestätigung, dass die Latenz im erwarteten Bereich liegt

Wenn eine Cluster-Komponente im Konflikt ist, können Volume-Workloads, die diese verwenden, kürzere Reaktionszeiten (Latenz) haben. Sie können die Latenz der einzelnen Opfer-Workloads auf der Komponente mit Konflikten überprüfen, um zu bestätigen, dass die tatsächliche Latenz innerhalb des erwarteten Bereichs liegt. Sie können auch auf einen Volume-Namen klicken, um die historischen Daten für das Volume anzuzeigen.

Wenn das Performance-Ereignis den Status "veraltet" aufweist, wurde die Latenz jedes betroffenen Opfers innerhalb des erwarteten Bereichs zurückgegeben.

### Prüfen Sie die Auswirkungen von Konfigurationsänderungen auf die Workload Performance

Konfigurationsänderungen auf dem Cluster, z. B. Festplatte ausgefallen, HA-Failover oder ein verschobene Volume, können sich negativ auf die Volume Performance auswirken und zu einer höheren Latenz führen.

In Unified Manager können Sie die Seite Performance/Volume Details überprüfen, um zu sehen, wann eine kürzlich erfolgte Konfigurationsänderung aufgetreten ist, und diese mit den Vorgängen und Latenz (Reaktionszeit) vergleichen, um zu prüfen, ob eine Aktivität für den ausgewählten Volume-Workload geändert wurde.

Die Performance-Seiten von Unified Manager können nur eine begrenzte Anzahl von Änderungsereignissen erkennen. Die Systemzustandsseiten bieten Meldungen für andere Ereignisse, die durch Konfigurationsänderungen verursacht wurden. Sie können in Unified Manager nach dem Volume suchen, um den Ereignisverlauf anzuzeigen.

### Optionen zur Verbesserung der Workload Performance von Client-Seite

Sie können Ihre Client-Workloads, z. B. Applikationen oder Datenbanken, prüfen, die I/O-Vorgänge an Volumes senden, die an einem Performance-Ereignis beteiligt sind, um zu ermitteln, ob eine Client-seitige Änderung das Ereignis möglicherweise korrigiert. Wenn Clients, die mit Volumes in einem Cluster verbunden sind, ihre I/O-Anforderungen erhöhen, muss das Cluster schwieriger arbeiten, die Anforderungen zu erfüllen. Wenn Sie wissen, welche Clients eine hohe Anzahl von I/O-Anforderungen an ein bestimmtes Volume im Cluster haben, können Sie die Cluster-Performance verbessern, indem Sie die Anzahl der Clients, die auf das Volume zugreifen, anpassen oder die I/O-Menge an diesem Volume verringern. Sie können auch eine Obergrenze für die QoS-Richtliniengruppe festlegen, deren Mitglied das Volume ist.

Sie können Clients und deren Applikationen untersuchen, um festzustellen, ob die Clients mehr I/O als gewöhnlich senden, was zu Konflikten bei einer Cluster-Komponente führen kann. Auf der Seite Ereignisdetails werden im Abschnitt Systemdiagnose die wichtigsten Volume-Workloads unter Verwendung der zu verstrittenden Komponente angezeigt. Wenn Sie wissen, welcher Client auf ein bestimmtes Volume zugreift, können Sie auf den Client zugreifen, um zu ermitteln, ob die Client-Hardware oder eine Anwendung nicht wie erwartet funktioniert oder mehr Arbeit geleistet hat als sonst.

In einer MetroCluster-Konfiguration werden Schreibanforderungen an ein Volume in einem lokalen Cluster auf einem Volume im Remote-Cluster gespiegelt. Wenn das Quell-Volume auf dem lokalen Cluster synchron mit dem Ziel-Volume auf dem Remote-Cluster gehalten werden soll, kann auch der Bedarf beider Cluster in der MetroCluster Konfiguration erhöht werden. Indem die Schreibvorgänge auf diese gespiegelten Volumes reduziert werden, führen die Cluster weniger Synchronisierungsvorgänge aus, wodurch die Auswirkungen auf die Performance anderer Workloads reduziert werden.

### Prüfen Sie auf Client- oder Netzwerkprobleme

Wenn Clients, die mit Volumes in einem Cluster verbunden sind, ihre I/O-Anforderungen erhöhen, muss das Cluster schwieriger arbeiten, die Anforderungen zu erfüllen. Der erhöhte Bedarf an dem Cluster kann eine Komponente in Konflikt stellen, die Latenz von Workloads erhöhen, die es verwenden, und ein Ereignis in Unified Manager auslösen.

Auf der Seite Ereignisdetails werden im Abschnitt Systemdiagnose die wichtigsten Volume-Workloads unter Verwendung der zu verstrittenden Komponente angezeigt. Wenn Sie wissen, welcher Client auf ein bestimmtes Volume zugreift, können Sie auf den Client zugreifen, um zu ermitteln, ob die Client-Hardware oder eine Anwendung nicht wie erwartet funktioniert oder mehr Arbeit geleistet hat als sonst. Wenden Sie sich eventuell an Ihren Client-Administrator oder den Anwendungsanbieter, um Unterstützung zu erhalten.

Sie können Ihre Netzwerkinfrastruktur überprüfen, um festzustellen, ob es Hardware-Probleme, Engpässe oder konkurrierende Workloads gibt, die möglicherweise I/O-Anfragen zwischen dem Cluster und den verbundenen Clients verursacht haben, um langsamer als erwartet durchzuführen. Wenden Sie sich möglicherweise an Ihren Netzwerkadministrator, um Hilfe zu erhalten.

### Überprüfen Sie, ob die anderen Volumes in der QoS-Richtliniengruppe eine ungewöhnlich hohe Aktivität haben

Sie können die Workloads in der Richtliniengruppe Quality of Service (QoS) mit der höchsten Änderung der Aktivität überprüfen, um zu ermitteln, ob mehrere Workloads das Ereignis verursacht haben. Sie können auch feststellen, ob andere Workloads das festgelegte Durchsatzlimit immer noch überschreiten oder ob sie sich innerhalb des erwarteten Aktivitätsbereichs befinden.

Auf der Seite Ereignisdetails im Abschnitt Systemdiagnose können Sie die Workloads nach Spitzenabweichungen in der Aktivität sortieren, um die Workloads mit der höchsten Aktivitätsänderung oben in der Tabelle anzuzeigen. Bei diesen Workloads handelt es sich möglicherweise um "bullies", deren Aktivität den festgelegten Grenzwert überschritten hat und möglicherweise das Ereignis verursacht hat.

Sie können zur Seite Performance/Volume-Details für jeden Volume-Workload im Diagramm navigieren, um seine IOPS-Aktivität zu überprüfen. Wenn der Workload Perioden mit sehr hoher Betriebstätigkeit ausweist, war er möglicherweise an dem Ereignis beteiligt. Sie können die Richtliniengruppeneinstellungen für den Workload ändern oder den Workload in eine andere Richtliniengruppe verschieben.

Sie können zum Managen von Richtliniengruppen OnCommand System Manager oder die CLI-Befehle von ONTAP verwenden:

- Erstellen einer Richtliniengruppe
- · Hinzufügen oder Entfernen von Workloads in einer Richtliniengruppe
- Verschieben Sie einen Workload zwischen Richtliniengruppen.
- · Ändern Sie das Durchsatzlimit einer Richtliniengruppe.

### Verschieben von logischen Schnittstellen (LIFs)

Das Verschieben von logischen Schnittstellen (LIFs) auf einen weniger ausgelasteten Port kann den Lastausgleich verbessern, Wartungsaufgaben und Performance-Tuning unterstützen und den indirekten Zugriff verringern.

Durch indirekten Zugriff kann die Systemeffizienz gesenkt werden. Ein Volume-Workload nutzt verschiedene Nodes für die Netzwerkverarbeitung und Datenverarbeitung. Um den indirekten Zugriff zu verringern, können Sie LIFs neu anordnen. Dabei werden LIFs verschoben, sodass derselbe Node für die Netzwerkverarbeitung und Datenverarbeitung verwendet wird. Sie können den Lastausgleich so konfigurieren, dass ONTAP überlastete LIFs automatisch zu einem anderen Port verschieben oder Sie eine LIF manuell verschieben können.

#### Vorteile

• Verbesserung des Lastausgleichs:

• Verringern Sie den indirekten Zugriff.

#### Überlegungen

( i )

Wenn ein LIF verschoben wird, das mit CIFS-Freigaben verbunden ist, werden Clients, die auf CIFS-Freigaben zugreifen, getrennt. Sämtliche Lese- oder Schreibanfragen an die CIFS-Freigaben werden unterbrochen.

Sie verwenden die ONTAP-Befehle zum Konfigurieren des Lastausgleichs. Weitere Informationen finden Sie in der ONTAP Netzwerkdokumentation.

Sie verwenden OnCommand System Manager und die CLI-Befehle von ONTAP, um LIFs manuell zu verschieben.

### LIFs werden manuell verschoben

Storage Virtual Machines (SVMs) enthalten Daten-Volumes und eine oder mehrere logische Schnittstellen (LIFs), über die die SVM den Clients Daten zur Verfügung stellt.

Sie können Daten-LIFs innerhalb derselben SVM von einem physischen Port zu einem anderen verschieben. Möglicherweise möchten Sie dies zum Lastausgleich verbessern oder bei Wartungsarbeiten und Performance-Tuning unterstützen.

#### Über diese Aufgabe

Es gibt die folgenden Typen von LIFs:

- Daten-LIFs: Sind einer SVM zugeordnet und zur Kommunikation mit den Clients verwendet.
- Cluster-Management-LIFs: Werden zum Verwalten von Nodes, SVMs und dem Cluster selbst verwendet.
- Cluster-LIFs: Werden für den Intracluster-Datenverkehr verwendet.
- Intercluster LIFs: Werden für die Kommunikation zwischen Clustern verwendet.
- Intracluster LIFs: Wird für die Kommunikation zwischen HA-Paaren verwendet.
- SVM-Management-LIFs: Daten-LIFs, die einer SVM zugeordnet und zum Management dieser SVM verwendet werden.

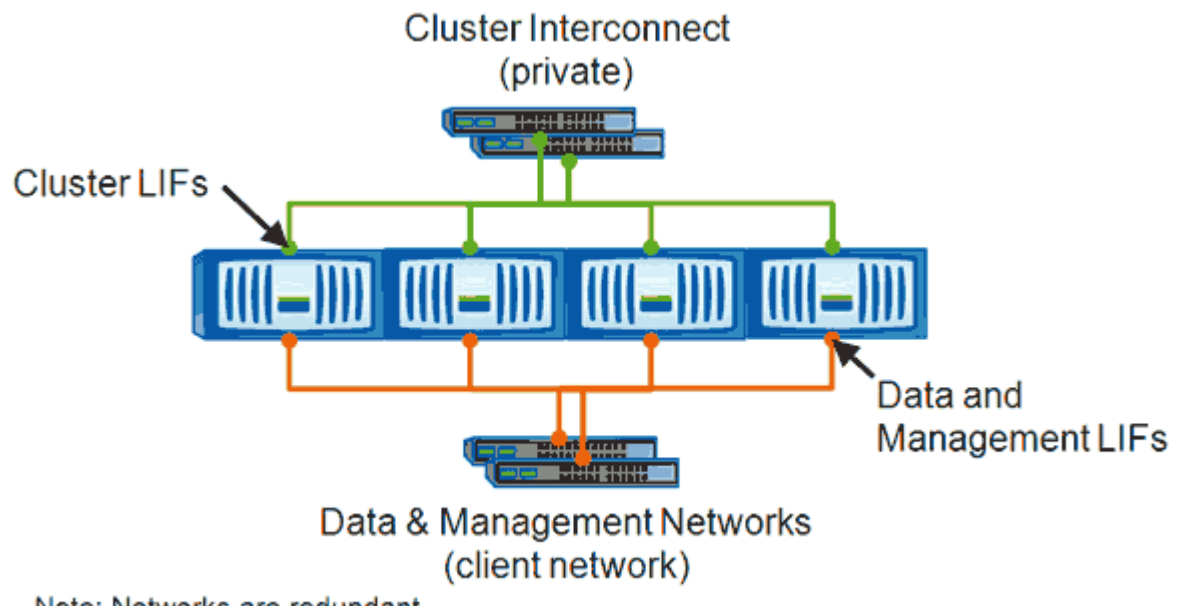

Note: Networks are redundant

In diesem Workflow wird das Verschieben von Daten-LIFs beschrieben. Dies gilt für NAS (NFS und CIFS) LIFs, nicht jedoch für SAN-LIFs (FC und iSCSI).

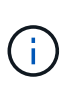

Wenn ein LIF verschoben wird, das mit CIFS-Freigaben verbunden ist, wird die Verbindung von Clients, die auf CIFS-Freigaben zugreifen, getrennt. Sämtliche Lese- oder Schreibanfragen an die CIFS-Freigaben werden unterbrochen.

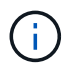

Informationen zum Verschieben anderer Arten von LIFs, einschließlich Details zum Verschieben VON LIFS über verbundene CIFS-Freigaben, finden Sie in der ONTAP-Netzwerkdokumentation.

Sie können die folgenden grundlegenden Aktionen in Bezug auf Daten-LIFs ausführen:

- Zeigt alle Daten-LIFs an.
- Identifizieren der am stärksten ausgelasteten LIFs

- Ermitteln Sie den besten Node zur Annahme einer überlasteten LIF.
- Ändern Sie den Home-Port oder Node für eine LIF, um ihren bevorzugten Speicherort im Cluster zu ändern.

Sie sollten stattdessen eine LIF verschieben, anstatt eine LIF zu migrieren, um eine dauerhafte Änderung zu erzielen. Um zum ursprünglichen Home Port zurückzukehren, sollten Sie das LIF zurücksetzen.

- Eine Daten-LIF zu einem anderen Port migrieren, um eine temporäre Änderung vorzunehmen, die verwendet werden kann, wenn der Home Port oder Node ein Problem aufweist oder eine geplante Wartung durchgeführt wird.
- Zurücksetzen einer Daten-LIF auf ihren Home-Port

### Was LIFs sind

Eine LIF (logische Schnittstelle) ist eine IP-Adresse oder WWPN mit entsprechenden Merkmalen, wie z. B. eine Rolle, ein Home-Port, ein Home-Node, eine Liste von Failover-Ports auf sowie eine Firewall-Richtlinie. Sie können LIFs an Ports konfigurieren, über die das Cluster Kommunikation über das Netzwerk sendet und empfängt.

LIFs können an folgenden Ports gehostet werden:

- Physische Ports, die nicht zu Interface Groups gehören
- Interface Groups
- VLANs
- Physische Ports oder Schnittstellengruppen, die VLANs hosten
- Virtuelle IP-Ports (VIP)

Ab ONTAP 9.5 werden VIP LIFs unterstützt und auf VIP-Ports gehostet.

Während der Konfiguration von SAN-Protokollen, z. B. FC, auf einer logischen Schnittstelle wird sie einem WWPN zugewiesen.

#### "ONTAP 9 - Systemadministrationshandbuch"

In der folgenden Abbildung wird die Porthierarchie in einem ONTAP-System dargestellt:

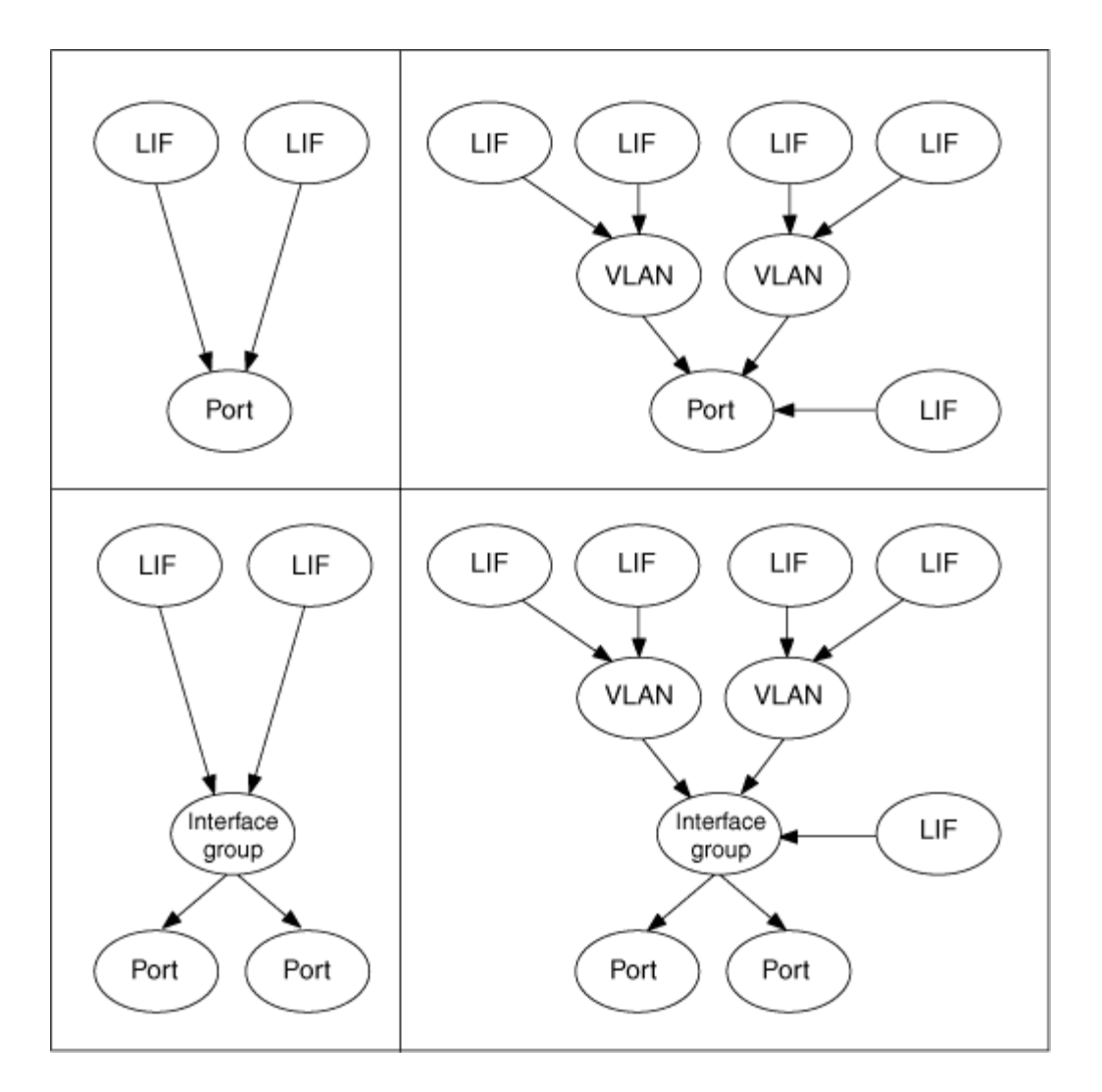

### Anzeigen aller LIFs in einer SVM mithilfe der CLI

Sie können Informationen zu allen LIFs in einer SVM anzeigen. Möglicherweise möchten Sie alle LIFs anzeigen, bevor Sie bestimmen, welche LIFs möglicherweise ausgelastet sind und verschoben werden sollten.

#### Über diese Aufgabe

Der Betriebsstatus einer LIF wird dadurch bestimmt, ob sie auf einem bestimmten Port konfiguriert wurde und Daten bereitstellen kann. Wenn eine SVM angehalten wird, können die zugeordneten Daten-LIFs und SVM-Management-LIFs keine Daten mehr bereitstellen. Der Betriebsstatus dieser LIFs ändert sich in down.

#### Schritte

1. Um Informationen zu allen LIFs in einer SVM anzuzeigen, geben Sie den folgenden Befehl ein: network interface show -vserver vserver\_name

Mit dem Befehl werden die folgenden Informationen angezeigt:

- Dem LIF zugeordneten Node oder SVM
- LIF-Name

- Administrations- und Betriebsstatus
- IP-Adresse
- Netzmaske
- $\circ\,$  Node und Port, auf dem die LIF konfiguriert ist

Ein Home Server kann ein Node oder eine SVM sein.

Wenn keine Daten für ein Feld verfügbar sind (z. B. die Betriebs-Duplexkonfiguration und die Geschwindigkeit für einen inaktiven Port), wird das Feld als undef angezeigt.

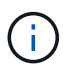

Sie können alle verfügbaren Informationen abrufen, indem Sie die angeben -instance Parameter.

Im folgenden Beispiel werden allgemeine Informationen zu allen LIFs einer SVM angezeigt:

| vs1::> network interface show -vserver vs1 |           |            |                |               |       |
|--------------------------------------------|-----------|------------|----------------|---------------|-------|
|                                            | Logical   | Status     | Network        | Current       |       |
| Current Is                                 |           |            |                |               |       |
| Vserver                                    | Interface | Admin/Oper | Address/Mask   | Node          | Port  |
| Home                                       |           |            |                |               |       |
|                                            |           |            |                |               |       |
|                                            | _         |            |                |               |       |
| vs1                                        |           | ,          |                |               |       |
|                                            | lifl      | up/up      | 192.0.2.253/24 | node-01       | eUb   |
| Ialse                                      | 40        |            | 100 0 0 050/01 | n a d a = 0.1 | - 0 d |
| +ruo                                       | uz        | up/up      | 192.0.2.232/21 | node-or       | euu   |
| crue                                       | data3     | מוו/מנו    | 192.0.2.251/20 | node-02       | elc   |
| true                                       |           | ap, ap     | 101,001,00     | 100.0 01      | 000   |
|                                            |           |            |                |               |       |

### Identifizierung von LIFs mit den meisten Verbindungen mithilfe der CLI

Möglicherweise möchten Sie eine Daten-LIF migrieren, wenn Sie eine hohe Last oder einen hohen Durchsatz aufweist. Um zu entscheiden, ob eine LIF migriert werden soll, können Sie die Last auf LIFs, die Anzahl der Verbindungen am Port, den Durchsatz und die CPU-Zyklen auf dem Node anzeigen.

#### Schritte

- 1. Greifen Sie als Cluster-Administrator auf die CLI zu.
- 2. Stellen Sie die Berechtigungsebene auf "Advanced" ein, indem Sie den folgenden Befehl eingeben: set -privilege advanced

Informationen zur Verwendung der CLI im erweiterten Modus finden Sie in der Referenz *Systemadministration*.

3. Geben Sie den folgenden Befehl ein, um das Gewicht der einzelnen LIFs zu ermitteln: network interface lif-weights show

Eine überlastete LIF ist eines mit dem niedrigsten Gewicht.

4. Geben Sie den folgenden Befehl ein, um die aktiven Verbindungen auf einem Node zu suchen: network connections active show-clients

Beachten Sie die höchste Anzahl von Clients pro Node.

| cluste | r1::> network connectio | ns active | show-clients |
|--------|-------------------------|-----------|--------------|
| Node   | Client IP Address       | Count     |              |
|        |                         |           |              |
| nodel  | 192.0.2.253             | 12        |              |
|        | 192.0.2.252             | 9         |              |
|        | 192.0.2.251             | 12        |              |
|        |                         |           |              |
| node2  | 192.0.2.250             | 12        |              |
|        | 192.0.2.252             | 9         |              |
|        | 192.0.2.253             | 9         |              |
|        |                         |           |              |
| node3  | customer.example.com    | 2         |              |
|        | customer.example.net    | 2         |              |
|        | customer.example.org    | 2         |              |
|        |                         |           |              |

5. Geben Sie den folgenden Befehl ein, um die aktiven Verbindungen nach LIF auf einem Node und einer SVM zu finden: network connections active show-lifs

Beachten Sie die höchste Anzahl von Clients pro LIF.

| cluster1:<br>Node | :> network con<br>Vserver Name | nections active s<br>Interface Name | how-lifs<br>Count |
|-------------------|--------------------------------|-------------------------------------|-------------------|
|                   |                                |                                     |                   |
| node1             | vsl                            | clus1                               | 30                |
| node2             | vs2                            | clus1                               | 30                |
| node3             |                                |                                     |                   |
|                   | vs3                            | lif1                                | 2                 |
|                   | vs4                            | clus1                               | 30                |

- 6. Überprüfen Sie die LIFs, die sich denselben Home-Port und denselben Home-Node teilen, um die LIFs mit den meisten Verbindungen zu identifizieren.
- 7. Um den besten Datenport auszuwählen, geben Sie Folgendes ein: statistics show -object port

Der Statistik-Befehl liefert Durchsatz- und Bandbreiteninformationen für Ethernet-Ports. Jede Zeile enthält einen separaten Zähler eindeutiger Informationen. Wert ist der Wert für den Objekttyp seit dem letzten Löschen des Zählers (seit ONTAP zuletzt gestartet wurde).

| clu<br>Obj<br>Ins<br>Sta<br>End<br>Nod | ster1::> statistics show -object port<br>ect: port<br>tance: e0a<br>rt-time: 10/11/2013 13:51:41<br>-time: 10/11/2013 13:51:41<br>e: node1 |       |
|----------------------------------------|----------------------------------------------------------------------------------------------------|-------|
|                                        | Counter                                                                                                    | Value |
|                                        |                                                                                                    |       |
|                                        | recv-data                                                                                                    | 0B    |
|                                        | recv-packets                                                                                                    | 0     |
|                                        | recv-mcasts                                                                                                    | 0     |
|                                        | recv-errors                                                                                                    | 0     |
|                                        | recv-dropped                                                                                                    | 0     |
|                                        | sent-data                                                                                                    | OВ    |
|                                        | sent-packets                                                                                                    | 0     |
|                                        | sent-mcasts                                                                                                    | 0     |
|                                        | sent-errors                                                                                                    | 0     |
|                                        | collisions                                                                                                    | 0     |
|                                        |                                                                                                    |       |

### Ermitteln des besten Node für eine überlastete LIF mithilfe der CLI

Sie können Informationen zu allen Ports in einem Cluster anzeigen. Sie können Informationen anzeigen, z. B. die Netzwerkport-Rolle (Cluster, Daten oder Node-Management), den Link-Status, die MTU (Maximum Transmission Unit), die Geschwindigkeitseinstellung und den Betriebsstatus sowie die Schnittstellengruppe des Ports.

#### Schritte

1. Geben Sie zum Anzeigen von Portinformationen den folgenden Befehl ein: network port show

Im folgenden Beispiel werden Informationen zu Netzwerkports angezeigt, die eine Datenrolle aufweisen und sich im Cluster befinden:

| cluster1::> network port show -role data -link up |        |      |      |            |            |              |  |
|---------------------------------------------------|--------|------|------|------------|------------|--------------|--|
|                                                   |        |      |      | Auto-Negot | Duplex     | Speed (Mbps) |  |
| Node Port                                         | c Role | Link | MTU  | Admin/Oper | Admin/Oper | Admin/Oper   |  |
|                                                   |        |      |      |            |            |              |  |
| node1                                             |        |      |      |            |            |              |  |
| eOM                                               | data   | up   | 1500 | true/true  | full/full  | auto/100     |  |
| e0b                                               | data   | up   | 1500 | true/true  | full/full  | auto/1000    |  |
|                                                   |        |      |      |            |            |              |  |
| node2                                             |        |      |      |            |            |              |  |
| e0b                                               | data   | up   | 1500 | true/true  | full/full  | auto/1000    |  |
|                                                   |        |      |      |            |            |              |  |

2. Überprüfen Sie, ob sich die Zielanschlüsse im gleichen Netzwerk befinden wie der Startport des Quell- und der Home-Node-Ports.

Beispielsweise sollten sich der Home-Port des Ziels und der Home-Node gegebenenfalls auf demselben VLAN befinden.

3. Um den am wenigsten ausgelasteten Port zu identifizieren, wählen Sie einen Datenport mit der geringsten Anzahl von Verbindungen aus.

## Ermitteln des besten Nodes für eine überlastete LIF mithilfe von OnCommand System Manager

Sie können Informationen zu allen Ports in einem Cluster anzeigen. Sie können Informationen anzeigen, z. B. die Netzwerkport-Rolle (Cluster, Daten oder Node-Management), den Link-Status, die MTU (Maximum Transmission Unit), die Geschwindigkeitseinstellung und den Betriebsstatus sowie die Schnittstellengruppe des Ports.

#### Schritte

- 1. Öffnen Sie den OnCommand System Manager.
- 2. Doppelklicken Sie auf der Registerkarte **Home** auf das Speichersystem.
- 3. Erweitern Sie im Navigationsbereich die Hierarchie **Nodes**.
- 4. Um die aktiven Verbindungen auf einem Knoten zu finden, wählen Sie im Navigationsbereich das Symbol für einen Knoten aus.
- 5. Klicken Sie auf den Namenslink eines Knotens und dann auf **Konfiguration > Ports/Adapter**.
- 6. Beachten Sie die höchste Anzahl von Clients pro Node.

## Ändern des Home-Ports und der Nodes für eine LIF mit OnCommand System Manager

Sie können den bevorzugten Speicherort einer logischen Schnittstelle ändern, indem Sie den Home-Port und den Home-Node ändern. Dies ist eine dauerhafte Konfiguration als die Migration einer logischen Schnittstelle, mit der üblicherweise eine LIF vorübergehend auf einen anderen Node während geplanter Wartungsarbeiten verschoben wird.

#### Über diese Aufgabe

Das folgende Image zeigt den ursprünglichen LIF-Startport und -Node sowie den Home-Port und den Node nach der Änderung. Der ursprüngliche LIF1-Startanschluss wurde von e1a auf e3a umgestellt und LIF2 wurde von e4a in e2a geändert.

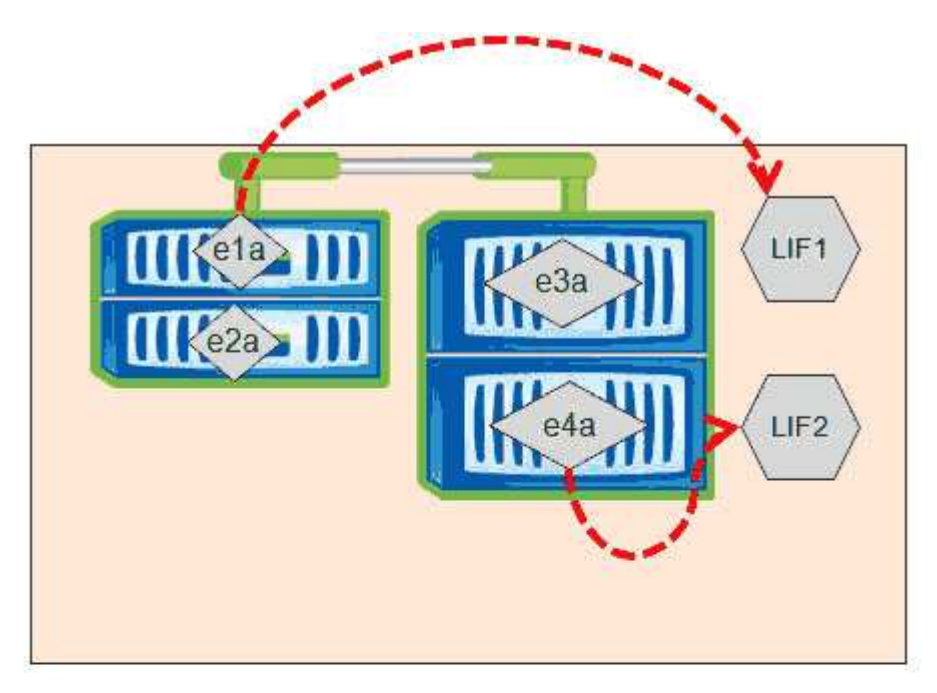

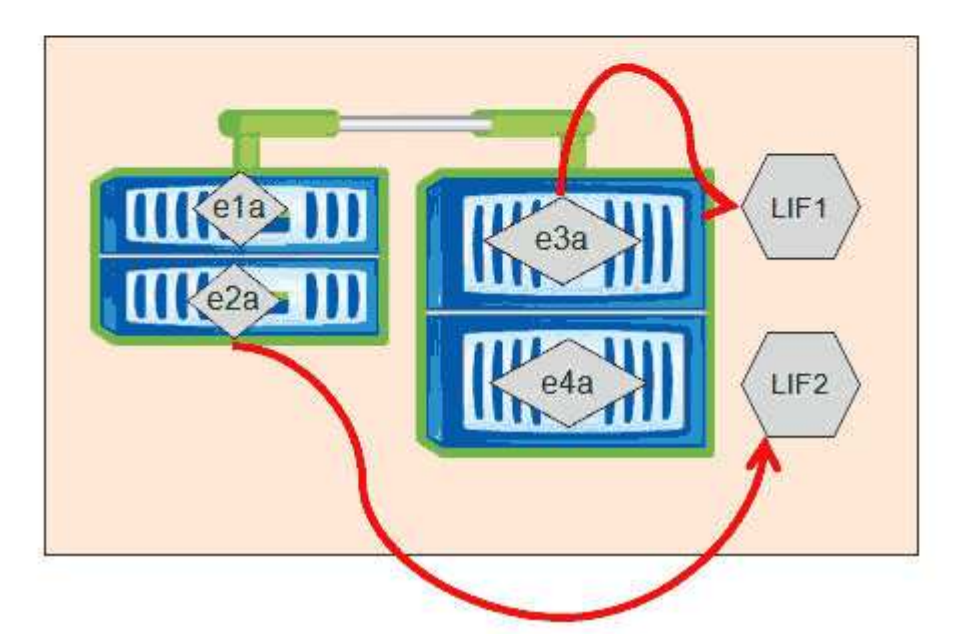

#### Schritte

- 1. Öffnen Sie den OnCommand System Manager.
- 2. Doppelklicken Sie auf der Registerkarte Home auf das Speichersystem.
- 3. Erweitern Sie im Navigationsbereich die Hierarchie SVMs.
- Wählen Sie im Navigationsbereich die SVMs aus und klicken Sie auf Konfiguration > Netzwerkschnittstellen.
- 5. Wählen Sie das LIF aus und klicken Sie auf Bearbeiten.

Geben Sie im Dialogfeld Schnittstelle bearbeiten\*\* den Home-Port und die Netzwerkadresse des Ziel-Ports ein.

| Interface - lif1    |                |        |
|---------------------|----------------|--------|
| Role:               | data           |        |
| Status:             | Enabled        |        |
| Protocol Access:    | cifs           |        |
| Home Port:          | nucleus-04:e0a | Browse |
| Network address:    | 199.99.999.99  | ]      |
| Netmask:            | 255.255.255.0  | ]      |
| Gateway (Optional): | 199.99.999.99  | ]      |
|                     |                |        |
|                     |                |        |

In ONTAP 8.2 ist das Feld Home-Port deaktiviert.

7. Klicken Sie auf Speichern und Schließen.

### Zurücksetzen eines LIF auf seinen Home Port mithilfe von OnCommand System Manager

Sie können eine LIF nach einem Failover von ihrem aktuellen Port auf ihren Home Port zurücksetzen oder sie wird entweder manuell oder automatisch zu einem anderen Port migriert. Dies ist mit OnCommand System Manager möglich.

### Über diese Aufgabe

(i)

Beim Erstellen einer logischen Schnittstelle gibt der Administrator einen Home Port und einen Home Node an, der als bevorzugter Speicherort der logischen Schnittstelle verwendet werden soll. Wenn der Home-Node nicht verfügbar ist oder der Home-Port einen physischen Linkausfall hat, wird die LIF automatisch zu einem neuen Speicherort migriert. Der neue Speicherort wird in OnCommand System Manager z. B. als aktueller Port für die LIF gemeldet. Sofern die Option zur automatischen Wiederherstellung nicht aktiviert ist, bleibt die LIF an diesem neuen Speicherort, bis sie zurückgesetzt wird.

### Schritte

- 1. Öffnen Sie den OnCommand System Manager.
- 2. Doppelklicken Sie auf der Registerkarte Home auf das Speichersystem.
- 3. Erweitern Sie im Navigationsbereich die Hierarchie Storage Virtual Machines.
- 4. Wählen Sie im Navigationsbereich die SVM aus und klicken Sie auf Konfiguration > Netzwerkschnittstellen.
- 5. Suchen Sie nach Daten-LIFs, die ein Haus-Symbol mit einem roten Kreuz in der Spalte Current Port anzeigen, wie im folgenden Bild.

| 🙀 Create 🔡 Edit 🗙 Delete   📽 Status 🕶 🏠 Send to Home   🌄 Refresh |                        |                |              |              |                |                       |
|------------------------------------------------------------------|------------------------|----------------|--------------|--------------|----------------|-----------------------|
| Interface T                                                      | Data Protocol Access T | Management Acc | IP Address T | Current Port | Operational T  | Administrative Status |
| nucleus-01                                                       | nfs                    | No             |              | G nucleus    | 😣 Enabled      | S Enabled             |
| nucleus-01                                                       | iscsi                  | No             |              | a nucleus    | \Theta Enabled | O Enabled             |
| nucleus-01                                                       | nfs,cifs,fcache        | No             |              | hucleus      | 🔗 Enabled      | S Enabled             |

6. Wählen Sie das LIF aus und klicken Sie auf an die Startseite senden.

Diese Option ist nur aktiviert, wenn die ausgewählte Schnittstelle auf einem nicht-Home-Port gehostet wird und wenn der Home-Port verfügbar ist.

### Kontrolle des Workload-Durchsatzes durch Storage-QoS

Sie können eine Richtliniengruppe für Quality of Service (QoS) erstellen oder bearbeiten, um das Limit für I/O pro Sekunde (IOPS) oder den Durchsatz (MB/s) für die in ihnen enthaltenen Workloads zu steuern. Wenn sich die Workloads in einer Richtliniengruppe ohne festgelegte Grenzwerte befinden, wie z. B. in der Standardrichtlinie, oder das festgelegte Limit Ihren Anforderungen nicht entspricht, können Sie die Obergrenze erhöhen oder die Workloads in eine neue oder vorhandene Richtliniengruppe verschieben, die das gewünschte Limit hat.

QoS-Richtliniengruppen mit "standard" können individuellen Workloads zugewiesen werden, zum Beispiel einzelnen Volumes oder LUNs. In diesem Fall kann der Workload das volle Durchsatzlimit verwenden. QoS-Richtliniengruppen können zudem mehreren Workloads zugewiesen werden. In diesem Fall wird das Durchsatzlimit von den Workloads gemeinsam genutzt. Beispielsweise würde ein QoS-Limit von 9,000 IOPS, das drei Workloads zugewiesen ist, die kombinierten IOPS von über 9,000 IOPS einschränken.

"Adaptive" QoS-Richtliniengruppen können auch einzelnen Workloads oder mehreren Workloads zugewiesen werden. Allerdings erhält jeder Workload bei der Zuweisung zu mehreren Workloads das volle Durchsatzlimit, anstatt gemeinsam mit anderen Workloads auf den Durchsatzwert zu zugreifen. Zudem passen anpassungsfähige QoS-Richtlinien die Durchsatzeinstellung automatisch basierend auf der Volume-Größe pro Workload an. So erhält das Verhältnis von IOPS zu Terabyte bei sich änderender Volume aufrecht. Wenn beispielsweise der Spitzenwert in der Richtlinie für anpassungsfähige QoS auf 5,000 IOPS/TB festgelegt ist, dann hat ein 10-TB-Volume eine Durchsatzobergrenze von 50,000 IOPS. Wenn die Größe des Volumes später auf 20 TB geändert wird, passt die anpassungsfähige QoS die Obergrenze an 100,000 IOPS an.

Ab ONTAP 9.5 können Sie die Blockgröße einschließen, wenn Sie eine anpassungsfähige QoS-Richtlinie definieren. Dadurch wird die Richtlinie für Fälle, in denen Workloads sehr große Blockgrößen verwenden und letztendlich einen hohen Prozentsatz an Durchsatz verbrauchen, effektiv von einem Schwellenwert für IOPS/TB in einen MB/s-Schwellenwert konvertiert.

Wenn bei QoS-Richtlinien für Shared-Gruppen die IOPS oder MB/s aller Workloads in einer Richtliniengruppe das festgelegte Limit überschreitet, drosselt die Richtliniengruppe die Workloads, um ihre Aktivitäten zu beschränken. Dies kann die Performance aller Workloads in der Richtliniengruppe beeinträchtigen. Wenn ein dynamisches Ereignis durch die Richtliniengruppendrosselung generiert wird, zeigt die Ereignisbeschreibung den Namen der beteiligten Richtliniengruppe an.

Auf der Seite "Performance/Volumes Inventory" können Sie die betroffenen Volumes nach IOPS und MB/s sortieren, um zu sehen, welche Workloads die höchste Auslastung aufweisen und welche dazu

möglicherweise beigetragen haben. Wählen Sie auf der Seite "Performance/Volumes Explorer" andere Volumes oder LUNs aus, um sie mit den betroffenen Workload-IOPS oder dem Durchsatz des MB/s zu vergleichen.

Durch die Zuweisung von Workloads, die die Node-Ressourcen zu einer restriktiveren Richtliniengruppeneinstellung überbeanspruchen, drosselt die Richtliniengruppe die Workloads, um ihre Aktivitäten zu beschränken. Dadurch wird die Nutzung der Ressourcen auf diesem Node verringert. Wenn der Workload jedoch mehr Node-Ressourcen nutzen soll, kann der Wert der Richtliniengruppe erhöht werden.

Sie können System Manager oder die Befehle ONTAP zum Verwalten von Richtliniengruppen verwenden, einschließlich der folgenden Aufgaben:

- Erstellen einer Richtliniengruppe
- Hinzufügen oder Entfernen von Workloads in einer Richtliniengruppe
- · Verschieben eines Workloads zwischen Richtliniengruppen
- Ändern der Durchsatzbegrenzung einer Richtliniengruppe
- Workloads werden in ein anderes Aggregat und/oder Node verschoben

# Führen Sie Storage-Effizienzvorgänge zu weniger geschäftigen Zeiten aus

Sie können die Richtlinie oder den Zeitplan ändern, die Storage-Effizienzvorgänge zur Ausführung verarbeiten, wenn die betroffenen Volume-Workloads weniger beschäftigt sind.

Storage-Effizienzvorgänge können viele Cluster-CPU-Ressourcen beanspruchen und zu den Volumes, auf denen die Operationen ausgeführt werden, als problematischer werden. Wenn die Opfer-Volumes gleichzeitig bei Ausführung der Storage-Effizienz-Vorgänge eine hohe Aktivität aufweisen, kann sich ihre Latenz erhöhen und ein Ereignis auslösen.

Auf der Seite Ereignisdetails werden im Abschnitt Systemdiagnose Workloads in der Richtliniengruppe QoS anhand von Spitzenzeiten angezeigt, um die problematische Workload zu identifizieren. Wenn "sStorage Efficiency" oben in der Tabelle angezeigt wird, werden diese Vorgänge die Opfer-Workloads Mobbing. Durch Ändern der Effizienzrichtlinie oder des Zeitplans, die für die Ausführung dieser Workloads weniger stark sind, können Sie verhindern, dass Storage-Effizienz-Vorgänge Konflikte auf einem Cluster verursachen.

Mit OnCommand System Manager managen Sie Effizienzrichtlinien. Sie können die ONTAP-Befehle verwenden, um Effizienzrichtlinien und Zeitpläne zu managen.

### Was ist Storage-Effizienz

Storage-Effizienzfunktionen ermöglichen Ihnen, die maximale Datenmenge zu den geringstmöglichen Kosten zu speichern, ermöglichen schnelles Datenwachstum und belegen gleichzeitig weniger Speicherplatz. Die Strategie von NetApp für Storage-Effizienz basiert auf einer integrierten Grundlage aus Storage-Virtualisierung und Unified Storage, die durch das zentrale ONTAP Betriebssystem und das WAFL Filesystem (Write Anywhere File Layout) bereitgestellt werden.

Storage-Effizienz beinhaltet Technologien wie Thin Provisioning, Snapshot-Kopie, Deduplizierung, Datenkomprimierung, FlexClone, Thin Replication mit SnapVault und Volume SnapMirror, RAID-DP, Flash

Cache, Flash Pool Aggregat und FabricPool-fähigen Aggregaten, die die Storage-Auslastung erhöhen und die Storage-Kosten senken.

Die Unified Storage-Architektur ermöglicht eine effiziente Konsolidierung eines Storage Area Network (SAN), Network-Attached Storage (NAS) und sekundären Storage auf einer einzigen Plattform.

Ultrakompakte Festplatten, wie z. B. SATA-Laufwerke (Serial Advanced Technology Attachment), die innerhalb von Flash Pool Aggregaten oder mit Flash Cache und RAID-DP Technologie konfiguriert sind, steigern die Effizienz ohne Auswirkungen auf Performance und Resiliency.

Ein FabricPool-fähiges Aggregat umfasst ein reines SSD-Aggregat als Performance-Tier und einen Objektspeicher, den Sie als Cloud-Tier angeben. Bei der Konfiguration von FabricPool kann gemanagt werden, auf welchen Storage-Tiers (der lokale Performance-Tier oder das Cloud-Tier) Daten gespeichert werden sollen, basierend darauf, ob häufig auf den Daten zugegriffen wird.

Technologien wie Thin Provisioning, Snapshot Kopien, Deduplizierung, Datenkomprimierung, Thin Replication mit SnapVault und Volume SnapMirror sowie FlexClone bieten bessere Einsparungen. Sie können diese Technologien einzeln oder in Kombination verwenden, um maximale Storage-Effizienz zu erzielen.

### Fügen Sie Festplatten hinzu und weisen Sie Daten erneut zu

Sie können einem Aggregat Festplatten hinzufügen, um die Storage-Kapazität und Performance dieses Aggregats zu erhöhen. Nach dem Hinzufügen von Festplatten wird die Lese-Performance nur verbessert, wenn die Daten über die hinzugefügten Festplatten verteilt werden.

Sie können diese Anweisungen verwenden, wenn Unified Manager aggregierte Ereignisse erhalten hat, die durch dynamische Schwellenwerte oder durch vom System definierte Performance-Schwellenwerte ausgelöst wurden:

• Wenn Sie ein dynamisches Schwellenwertereignis erhalten haben, wird auf der Seite "Ereignisdetails" das Symbol für die Clusterkomponente, das das "Aggregat mit Konflikten" darstellt, rot hervorgehoben.

Unter dem Symbol in Klammern steht der Name des Aggregats, das das Aggregat identifiziert, zu dem Sie Festplatten hinzufügen können.

• Wenn Sie ein systemdefiniertes Schwellenwertereignis erhalten haben, wird auf der Seite Ereignisdetails der Text für die Ereignisbeschreibung den Namen des Aggregats mit dem Problem aufgeführt.

Sie können Platten hinzufügen und Daten zu diesem Aggregat neu zuweisen.

Die Festplatten, die Sie dem Aggregat hinzufügen, müssen bereits im Cluster vorhanden sein. Wenn auf dem Cluster keine zusätzlichen Festplatten verfügbar sind, müssen Sie sich möglicherweise an den Administrator wenden oder weitere Festplatten erwerben. Mit OnCommand System Manager oder den ONTAP-Befehlen können Sie einem Aggregat Festplatten hinzufügen.

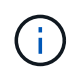

Sie sollten Daten nur bei Nutzung von HDD- und Flash Pool-Aggregaten neu zuweisen. Weisen Sie Daten nicht auf SSD- oder FabricPool-Aggregaten neu zu.

# Aktivierung von Flash Cache auf einem Node kann die Workload-Performance verbessern

Sie können die Workload-Performance verbessern, indem Sie Flash Cache™ intelligentes Daten-Caching auf jedem Node im Cluster aktivieren.

Ein Flash Cache Modul, das Performance Acceleration Module PCIe-basiertes Speichermodul, optimiert die Performance von Random Read-intensiven Workloads, indem es als intelligenter externer Read-Cache fungiert. Diese Hardware arbeitet zusammen mit der WAFL Software-Komponente für externen Cache von ONTAP.

In Unified Manager wird auf der Seite "Ereignisdetails" das Symbol für die Cluster-Komponente, das das von Konflikten gemachte Aggregat darstellt, rot hervorgehoben. Unter dem Symbol in Klammern steht der Name des Aggregats, der das Aggregat identifiziert. Sie können Flash Cache auf dem Node aktivieren, auf dem sich das Aggregat befindet.

Sie können mit dem OnCommand System Manager oder den ONTAP-Befehlen herausfinden, ob Flash Cache installiert oder aktiviert ist, und ihn aktivieren, wenn er noch nicht aktiviert ist. Mit dem folgenden Befehl wird angegeben, ob Flash Cache auf einem bestimmten Node aktiviert ist: cluster::> run local options flexscale.enable

Weitere Informationen über Flash Cache und die Anforderungen für deren Verwendung finden Sie im folgenden technischen Bericht:

"Technischer Bericht 3832: Flash Cache Best Practices Guide"

# Die Aktivierung von Flash Pool auf einem Storage-Aggregat kann die Workload-Performance verbessern

Sie können die Workload-Performance durch Aktivierung der Flash Pool Funktion auf einem Aggregat verbessern. Ein Flash Pool ist ein Aggregat, das sowohl HDDs als auch SSDs umfasst. Die HDDs werden im primären Storage eingesetzt und die SSDs bieten einen hochperformanten Lese- und Schreib-Cache, um die Aggregat-Performance zu steigern.

In Unified Manager wird auf der Seite "Event Details" der Name des Aggregats mit Konflikten angezeigt. Sie können mit OnCommand System Manager oder mit den ONTAP-Befehlen herausfinden, ob Flash Pool für ein Aggregat aktiviert ist. Wenn SSDs installiert sind, kann sie über die Befehlszeilenschnittstelle aktiviert werden. Wenn SSDs installiert sind, können Sie mit dem folgenden Befehl auf dem Aggregat feststellen, ob Flash Pool aktiviert ist: cluster::> storage aggregate show -aggregate aggr\_name -field hybrid-enabled

In diesem Befehl aggr\_name Ist der Name des Aggregats, z. B. das Aggregat, das über Konflikte verfügt.

Weitere Informationen zu Flash Pool und den jeweiligen Anforderungen finden Sie im *Clustered Data ONTAP Leitfaden zum Management von physischem Storage*.

### Zustandsprüfung der MetroCluster Konfiguration

Mit Unified Manager können Sie den Zustand der Cluster in einer MetroCluster-

Konfiguration überprüfen. Anhand des Integritätsstatus und der Ereignisse können Sie ermitteln, ob es Hardware- oder Softwareprobleme gibt, die die Performance Ihrer Workloads beeinträchtigen können.

Wenn Sie Unified Manager so konfigurieren, dass E-Mail-Alarme gesendet werden, können Sie Ihre E-Mail auf Probleme mit dem Systemzustand im lokalen oder Remote-Cluster prüfen, die möglicherweise zu einem Performance-Ereignis beigetragen haben. In der Benutzeroberfläche von Unified Manager können Sie **Ereignisse** auswählen, um eine Liste aktueller Ereignisse anzuzeigen. Anschließend können Sie mit den Filtern nur MetroCluster-Konfigurationsereignisse anzeigen.

### Überprüfung der MetroCluster-Konfiguration

Sie können Performance-Probleme bei gespiegelten Workloads in einer MetroCluster-Konfiguration vermeiden, indem Sie sicherstellen, dass die MetroCluster-Konfiguration korrekt eingerichtet ist. Sie können außerdem die Workload-Performance verbessern, indem Sie die Konfiguration ändern oder Software- oder Hardware-Komponenten aktualisieren.

Das *MetroCluster Installations- und Konfigurationshandbuch* enthält Anweisungen zum Einrichten der Cluster in der MetroCluster-Konfiguration, einschließlich der Fibre Channel (FC)-Switches, Kabel und Inter-Switch-Links (ISLs). Darüber hinaus unterstützt Sie die Konfiguration der MetroCluster Software, sodass die lokalen und Remote Cluster mit gespiegelten Volume-Daten kommunizieren können.

Sie können Ihre MetroCluster Konfiguration mit den Anforderungen im *MetroCluster Installations- und Konfigurationsleitfaden* vergleichen, um zu ermitteln, ob ein Ändern oder Aktualisieren von Komponenten in Ihrer MetroCluster-Konfiguration die Workload-Performance verbessern könnte. Dieser Vergleich hilft Ihnen bei der Beantwortung der folgenden Fragen:

- Sind die Controller für Ihre Workloads geeignet?
- Müssen Sie Ihre ISL-Bundles auf eine höhere Bandbreite aktualisieren, um einen höheren Durchsatz zu bewältigen?
- Können Sie die Buffer-to-Buffer Credits (BBC) auf Ihren Switches anpassen, um die Bandbreite zu erhöhen?
- Wenn Ihre Workloads einen hohen Schreibdurchsatz auf SSD-Storage (Solid State Drive) aufweisen, müssen Sie Ihre FC-to-SAS-Bridges aktualisieren, um den Durchsatz zu bewältigen?

Informationen zum Austauschen oder Aktualisieren von MetroCluster-Komponenten finden Sie im *MetroCluster-Servicehandbuch*.

### Verschieben von Workloads in ein anderes Aggregat

Mithilfe von Unified Manager können Sie ein Aggregat identifizieren, das weniger ausgelastet ist als das Aggregat, in dem Ihre Workloads sich befinden. Anschließend können Sie ausgewählte Volumes oder LUNs zu diesem Aggregat verschieben. Durch die Verschiebung hochperformanter Workloads in ein weniger ausgelastete Aggregat oder ein Aggregat mit aktiviertem Flash-Storage können die Workloads effizienter arbeiten.

### **Bevor Sie beginnen**

- Sie müssen über die Rolle "Operator", "OnCommand Administrator" oder "Storage Administrator" verfügen.
- Sie müssen den Namen des Aggregats aufgezeichnet haben, das derzeit ein Performance-Problem hat.
- Sie müssen das Datum und die Uhrzeit aufgezeichnet haben, zu der das Aggregat das Ereignis erhalten hat.
- Sie müssen die Ereignis-ID z. B. aufgezeichnet haben"` p-sdt-clue1-ag-2542`".
- Unified Manager muss einen Monat oder mehrere Performance-Daten erfasst und analysiert haben.

### Über diese Aufgabe

Anhand dieser Schritte werden die folgenden Ressourcen ermittelt, damit Sie hochperformante Workloads in ein weniger ausgelasttes Aggregat verschieben können:

- Die Aggregate auf demselben Cluster, die weniger genutzt werden
- Die Volumes mit der höchsten Performance im aktuellen Aggregat

### Schritte

- 1. Identifizieren Sie das Aggregat im Cluster, das am wenigsten genutzt wird:
  - a. Klicken Sie auf der Seite **Event** Details auf den Namen des Clusters, auf dem sich das Aggregat befindet.

Die Cluster-Details werden auf der Landing Page Performance/Cluster angezeigt.

b. Klicken Sie auf der Seite Zusammenfassung im Bereich verwaltete Objekte auf Aggregate.

Die Liste der Aggregate auf diesem Cluster wird angezeigt.

c. Klicken Sie auf die Spalte **Nutzung**, um die Aggregate nach den am wenigsten verwendeten Aggregaten zu sortieren.

Sie können auch jene Aggregate identifizieren, die die größte **freie Kapazität** haben. Diese Liste enthält potenzielle Aggregate, zu denen Workloads verschoben werden können.

- d. Notieren Sie sich den Namen des Aggregats, zu dem Sie die Workloads verschieben möchten.
- 2. Ermitteln Sie die hochperformanten Volumes des Aggregats, das das Ereignis erhalten hat:
  - a. Klicken Sie auf das Aggregat mit der Leistungsfrage.

Die Aggregatdetails werden auf der Seite "Performance/Aggregate Explorer" angezeigt.

b. Wählen Sie im Auswahlfeld **Zeitbereich** die Option **Letzte 30 Tage** aus und klicken Sie dann auf **Bereich anwenden**.

So können Sie einen längeren Performance-Verlauf anzeigen als die Standarddauer von 72 Stunden. Sie möchten ein Volume verschieben, das viele Ressourcen auf einer konsistenten Basis verwendet, und nicht nur in den letzten 72 Stunden.

c. Wählen Sie im Steuerelement Ansicht und Vergleich Volumen auf diesem Aggregat aus.

Es wird eine Liste der FlexVol Volumes und FlexGroup-zusammengehörigen Volumes auf diesem

Aggregat angezeigt.

- d. Sortieren Sie die Volumes nach den höchsten MB/s und dann nach den höchsten IOPS, um die Volumes mit der höchsten Performance zu sehen.
- e. Notieren Sie sich die Namen der Volumes, die Sie in ein anderes Aggregat verschieben möchten.
- 3. Verschieben Sie die hochperformanten Volumes auf das identifizierte Aggregat mit niedriger Auslastung.

Sie können die Schritte für die Verschiebung mit OnCommand System Manager, OnCommand Workflow Automation, ONTAP Befehlen oder einer Kombination dieser Tools ausführen.

### Nachdem Sie fertig sind

Prüfen Sie nach einigen Tagen, ob Sie dieselbe Art von Ereignissen von diesem Node oder Aggregat erhalten.

### Workloads werden auf einen anderen Node verschoben

Mithilfe von Unified Manager können Sie ein Aggregat auf einem anderen Node identifizieren, der weniger ausgelastet ist als der Node, auf dem Ihre Workloads derzeit ausgeführt werden. Anschließend können Sie ausgewählte Volumes zu diesem Aggregat verschieben. Durch die Migration hochperformanter Workloads auf ein Aggregat auf einem weniger ausgelasteten Node können die Workloads auf beiden Nodes effizienter ausgeführt werden.

### **Bevor Sie beginnen**

- Sie müssen über die Rolle "Operator", "OnCommand Administrator" oder "Storage Administrator" verfügen.
- Sie müssen den Namen des Node notiert haben, der derzeit ein Performance-Problem hat.
- Sie müssen das Datum und die Uhrzeit aufgezeichnet haben, zu der der Node das Performance-Ereignis erhalten hat.
- Sie müssen die Ereignis-ID—zum Beispiel "p-sdt-clus1-nod-6982" aufgezeichnet haben.
- Unified Manager muss Performance-Daten für einen Monat oder länger erfassen und analysieren haben.

### Über diese Aufgabe

Mithilfe dieses Verfahrens können Sie die folgenden Ressourcen ermitteln, um hochperformante Workloads auf einen weniger ausgelasteten Node zu verschieben:

- Die Nodes in demselben Cluster verfügen über die höchste freie Performance-Kapazität
- Die Aggregate auf dem neuen Node mit der höchsten freien Performance-Kapazität
- Die Volumes mit der höchsten Performance auf dem aktuellen Node

### Schritte

- 1. Ermitteln Sie einen Node im Cluster mit der größten freien Performance-Kapazität:
  - a. Klicken Sie auf der Seite **Event Details** auf den Namen des Clusters, auf dem sich der Knoten befindet.

Die Cluster-Details werden auf der Landing Page Performance/Cluster angezeigt.

b. Klicken Sie auf der Registerkarte Übersicht im Bereich verwaltete Objekte auf Knoten.

Die Liste der Nodes auf diesem Cluster wird angezeigt.

c. Klicken Sie auf die Spalte **verwendete Performance-Kapazität**, um die Knoten nach dem geringsten Prozentsatz zu sortieren.

Diese enthält eine Liste potenzieller Nodes, zu die Sie Workloads verschieben können.

- d. Notieren Sie sich den Namen des Node, auf den Sie die Workloads verschieben möchten.
- 2. Identifizieren Sie ein Aggregat auf dem neuen Node, der am wenigsten genutzt wird:
  - a. Klicken Sie im linken Navigationsbereich auf Leistung > Aggregate.

Die Seite Performance/Aggregate wird angezeigt.

b. Klicken Sie im linken Dropdown-Menü auf **Filterung**, wählen Sie **Knoten** aus, geben Sie den Namen des Knotens in das Textfeld ein und klicken Sie dann auf **Filter anwenden**.

Die Seite Performance/Aggregate wird mit der Liste der auf diesem Node verfügbaren Aggregate neu angezeigt.

c. Klicken Sie auf die Spalte **Performance Capacity Used**, um die Aggregate nach den am wenigsten verwendeten Aggregaten zu sortieren.

Diese Liste enthält potenzielle Aggregate, zu denen Workloads verschoben werden können.

- d. Notieren Sie sich den Namen des Aggregats, zu dem Sie die Workloads verschieben möchten.
- 3. Ermitteln Sie die hochperformanten Workloads vom Node, der das Ereignis erhalten hat:
  - a. Kehren Sie zur Seite Veranstaltungsdetails für die Veranstaltung zurück.
  - b. Klicken Sie im Feld Betroffene Volumes auf den Link für die Anzahl der Volumes.

Die Seite Performance/Volumes wird mit einer gefilterten Liste der Volumes auf diesem Node angezeigt.

c. Klicken Sie auf die Spalte **Gesamtkapazität**, um die Volumes nach dem größten zugewiesenen Speicherplatz zu sortieren.

Hier wird eine Liste potenzieller Volumes angezeigt, die Sie möglicherweise verschieben möchten.

- d. Notieren Sie sich die Namen der Volumes, die Sie verschieben möchten, sowie die Namen der aktuellen Aggregate, auf denen sich diese befinden.
- 4. Verschieben Sie die Volumes zu den Aggregaten, die Sie als größte freie Performance-Kapazität auf dem neuen Node identifiziert haben.

Sie können die Schritte für die Verschiebung mit OnCommand System Manager, OnCommand Workflow Automation, ONTAP Befehlen oder einer Kombination dieser Tools ausführen.

#### Nachdem Sie fertig sind

Nach einigen Tagen können Sie überprüfen, ob Sie von diesem Node bzw. Aggregat dieselbe Art von

# Verschieben von Workloads in ein Aggregat auf einem anderen Node

Mithilfe von Unified Manager können Sie ein Aggregat auf einem anderen Node identifizieren, der weniger ausgelastet ist als der Node, auf dem Ihre Workloads gerade ausgeführt werden. Anschließend können Sie ausgewählte Volumes zu diesem Aggregat verschieben. Durch die Migration hochperformanter Workloads auf ein Aggregat auf einem weniger ausgelasteten Node können Workloads auf beiden Nodes effizienter ausgeführt werden.

### Bevor Sie beginnen

- Sie müssen über die Rolle "Operator", "OnCommand Administrator" oder "Storage Administrator" verfügen.
- Sie müssen den Namen des Node notiert haben, der derzeit ein Performance-Problem hat.
- Sie müssen das Datum und die Uhrzeit aufgezeichnet haben, zu der der Node das Performance-Ereignis erhalten hat.
- Sie müssen die Ereignis-ID z. B. "p-sdt-clus1-nod-6982" aufgezeichnet haben.
- Unified Manager muss einen Monat oder mehrere Performance-Daten erfasst und analysiert haben.

### Über diese Aufgabe

Anhand dieser Schritte werden die folgenden Ressourcen ermittelt, damit Sie hochperformante Workloads auf einen weniger ausgelasteten Node verschieben können:

- Die Nodes auf demselben Cluster, die weniger genutzt werden
- Die Aggregate auf dem neuen Node, die am wenigsten genutzt werden
- Die Volumes mit der höchsten Performance auf dem aktuellen Node

### Schritte

- 1. Identifizieren Sie einen Knoten im Cluster, der am wenigsten genutzt wird:
  - a. Klicken Sie auf der Seite Event Details auf den Namen des Clusters, auf dem sich der Knoten befindet.

Die Cluster-Details werden auf der Landing Page Performance/Cluster angezeigt.

b. Klicken Sie auf der Seite Übersicht im Bereich verwaltete Objekte auf Knoten.

Die Liste der Nodes auf diesem Cluster wird angezeigt.

c. Klicken Sie auf die Spalte Auslastung, um die Knoten nach der geringsten Auslastung zu sortieren.

Sie können auch die Knoten identifizieren, die die größte **freie Kapazität** haben. Diese enthält eine Liste potenzieller Nodes, zu die Sie Workloads verschieben können.

- d. Notieren Sie sich den Namen des Node, auf den Sie die Workloads verschieben möchten.
- 2. Identifizieren Sie ein Aggregat auf dem neuen Node, der am wenigsten genutzt wird:

a. Klicken Sie im linken Navigationsbereich auf Leistung > Aggregate.

Die Seite Performance/Aggregate wird angezeigt.

b. Klicken Sie im linken Dropdown-Menü auf **Filterung**, wählen Sie **Knoten** aus, geben Sie den Namen des Knotens in das Textfeld ein und klicken Sie dann auf **Filter anwenden**.

Die Performance/Aggregate werden mit der Liste der auf diesem Node verfügbaren Aggregate neu angezeigt.

c. Klicken Sie auf die Spalte **Nutzung**, um die Aggregate nach den am wenigsten verwendeten Aggregaten zu sortieren.

Sie können auch jene Aggregate identifizieren, die die größte **freie Kapazität** haben. Diese Liste enthält potenzielle Aggregate, zu denen Workloads verschoben werden können.

- d. Notieren Sie sich den Namen des Aggregats, zu dem Sie die Workloads verschieben möchten.
- 3. Ermitteln Sie die hochperformanten Workloads vom Node, der das Ereignis erhalten hat:
  - a. Kehren Sie zur Seite Event-Details für die Veranstaltung zurück.
  - b. Klicken Sie im Feld Betroffene Volumes auf den Link für die Anzahl der Volumes.

Die Seite Performance/Volumes wird mit einer gefilterten Liste der Volumes auf diesem Node angezeigt.

c. Klicken Sie auf die Spalte **Gesamtkapazität**, um die Volumes nach dem größten zugewiesenen Speicherplatz zu sortieren.

Hier wird eine Liste potenzieller Volumes angezeigt, die Sie möglicherweise verschieben möchten.

- d. Notieren Sie sich die Namen der Volumes, die Sie verschieben möchten, sowie die Namen der aktuellen Aggregate, auf denen sich diese befinden.
- 4. Verschieben Sie die Volumes zu den Aggregaten, die Sie als niedrige Auslastung auf dem neuen Node angegeben haben.

Sie können die Schritte für die Verschiebung mit OnCommand System Manager, OnCommand Workflow Automation, ONTAP Befehlen oder einer Kombination dieser Tools ausführen.

### Nachdem Sie fertig sind

Prüfen Sie nach einigen Tagen, ob Sie dieselbe Art von Ereignissen von diesem Node oder Aggregat erhalten.

## Workloads werden in einen Node in einem anderen HA-Paar verschoben

Sie können Unified Manager verwenden, um ein Aggregat auf einem Node in einem anderen HA-Paar zu identifizieren, das über mehr freie Performance-Kapazität verfügt als das HA-Paar, in dem Ihre Workloads derzeit ausgeführt werden. Anschließend können Sie ausgewählte Volumes auf dem neuen HA-Paar in Aggregate verschieben.

### **Bevor Sie beginnen**

- Sie müssen über die Rolle "Operator", "OnCommand Administrator" oder "Storage Administrator" verfügen.
- Ihr Cluster muss aus mindestens zwei HA-Paaren bestehen

Diese Problembehebung ist nicht möglich, wenn nur ein HA-Paar im Cluster vorhanden ist.

- Sie müssen die Namen der beiden Nodes im HA-Paar, bei dem derzeit ein Performance-Problem aufgetreten ist, notiert haben.
- Sie müssen das Datum und die Uhrzeit aufgezeichnet haben, zu der die Nodes das Performance-Ereignis erhalten haben.
- Sie müssen die Ereignis-ID—zum Beispiel "p-sdt-clus1-nod-6982" aufgezeichnet haben.
- Unified Manager muss Performance-Daten für einen Monat oder länger erfassen und analysieren haben.

### Über diese Aufgabe

Durch die Verschiebung hochperformanter Workloads auf ein Aggregat auf einen Node mit einer höheren freien Performance-Kapazität können Workloads auf beiden Nodes effizienter ausgeführt werden. Mithilfe dieses Verfahrens können Sie die folgenden Ressourcen ermitteln, um hochperformante Workloads auf einen Node mit mehr freier Performance-Kapazität auf einem anderen HA-Paar zu verschieben:

- Die Nodes in einem anderen HA-Paar auf demselben Cluster mit der größten freien Performance-Kapazität
- Die Aggregate auf den neuen Nodes mit der höchsten freien Performance-Kapazität
- Auf den aktuellen Nodes höchste Performance

### Schritte

- 1. Identifizieren Sie die Nodes, die zu einem anderen HA-Paar auf demselben Cluster gehören:
  - a. Klicken Sie auf der Seite **Event Details** auf den Namen des Clusters, auf dem sich die Knoten befinden.

Die Cluster-Details werden auf der Landing Page Performance/Cluster angezeigt.

b. Klicken Sie auf der Seite Übersicht im Bereich verwaltete Objekte auf Knoten.

Die Liste der Nodes in diesem Cluster wird auf der Seite Performance/Nodes angezeigt.

- c. Notieren Sie sich die Namen der Nodes, die sich in verschiedenen HA-Paaren vom HA-Paar befinden, das derzeit ein Performance-Problem aufweist.
- 2. Identifizierung eines Node im neuen HA-Paar mit der größten freien Performance-Kapazität:
  - a. Klicken Sie auf der Seite **Performance/Nodes** auf die Spalte **Performance Capacity used**, um die Knoten nach dem geringsten Prozentsatz zu sortieren.

Diese enthält eine Liste potenzieller Nodes, zu die Sie Workloads verschieben können.

- b. Notieren Sie sich den Namen des Node auf einem anderen HA-Paar, auf das Sie die Workloads verschieben möchten.
- 3. Ermitteln Sie auf dem neuen Node ein Aggregat mit der höchsten freien Performance-Kapazität:
  - a. Klicken Sie auf der Seite Leistung/Knoten auf den Knoten.

Auf der Seite Performance/Node Explorer werden die Node-Details angezeigt.

b. Wählen Sie im Menü Ansicht und Vergleich Aggregate auf diesem Knoten aus.

Die Aggregate auf diesem Node werden im Raster angezeigt.

c. Klicken Sie auf die Spalte **Performance Capacity Used**, um die Aggregate nach den am wenigsten verwendeten Aggregaten zu sortieren.

Diese Liste enthält potenzielle Aggregate, zu denen Workloads verschoben werden können.

- d. Notieren Sie sich den Namen des Aggregats, zu dem Sie die Workloads verschieben möchten.
- 4. Identifizieren Sie die hochperformanten Workloads der Nodes, die das Ereignis erhalten haben:
  - a. Kehren Sie zur Seite Event-Details für die Veranstaltung zurück.
  - b. Klicken Sie im Feld Betroffene Volumes auf den Link für die Anzahl der Volumes des ersten Knotens.

Die Seite Performance/Volumes wird mit einer gefilterten Liste der Volumes auf diesem Node angezeigt.

c. Klicken Sie auf die Spalte **Gesamtkapazität**, um die Volumes nach dem größten zugewiesenen Speicherplatz zu sortieren.

Hier erhalten Sie eine Liste potenzieller Volumes, die Sie verschieben möchten.

- d. Notieren Sie sich die Namen der Volumes, die Sie verschieben möchten, sowie die Namen der aktuellen Aggregate, auf denen sich diese befinden.
- e. Führen Sie für den zweiten Knoten, der zu diesem Ereignis gehörte, Schritte 4c und 4d aus, um mögliche Volumes zu identifizieren, die auch von diesem Knoten verschoben werden sollen.
- 5. Verschieben Sie die Volumes zu den Aggregaten, die Sie als größte freie Performance-Kapazität auf dem neuen Node identifiziert haben.

Sie können die Schritte für die Verschiebung mit OnCommand System Manager, OnCommand Workflow Automation, ONTAP Befehlen oder einer Kombination dieser Tools ausführen.

### Nachdem Sie fertig sind

Nach einigen Tagen können Sie überprüfen, ob Sie von diesem Node bzw. Aggregat dieselbe Art von Ereignissen erhalten.

## Workloads werden in einem anderen HA-Paar auf einen anderen Node verschoben

Mithilfe von Unified Manager können Sie ein Aggregat auf einem Node in einem anderen HA-Paar identifizieren, das weniger beschäftigt ist als das HA-Paar, in dem Ihre Workloads derzeit ausgeführt werden. Anschließend können Sie ausgewählte Volumes auf dem neuen HA-Paar in Aggregate verschieben. Durch die Migration hochperformanter Workloads auf ein Aggregat auf einem weniger ausgelasteten Node können Workloads auf beiden Nodes effizienter ausgeführt werden.

### **Bevor Sie beginnen**

- Sie müssen über die Rolle "Operator", "OnCommand Administrator" oder "Storage Administrator" verfügen.
- Der Cluster muss aus mindestens zwei HA-Paaren bestehen. Diese Problembehebung ist nicht möglich, wenn im Cluster nur ein HA-Paar vorhanden ist.
- Sie müssen die Namen der beiden Nodes im HA-Paar, in dem derzeit das Performance-Problem aufgetreten ist, notiert haben.
- Sie müssen das Datum und die Uhrzeit aufgezeichnet haben, zu der die Nodes das Performance-Ereignis erhalten haben.
- Sie müssen die Ereignis-ID z. B. "p-sdt-clus1-nod-6982" aufgezeichnet haben.
- Unified Manager muss einen Monat oder mehrere Performance-Daten erfasst und analysiert haben.

### Über diese Aufgabe

Anhand dieser Schritte werden die folgenden Ressourcen ermittelt, damit Sie hochperformante Workloads auf einen weniger ausgelasteten Node in einem anderen HA-Paar verschieben können:

- Die Nodes in einem anderen HA-Paar auf demselben Cluster, das weniger genutzt wird
- Die Aggregate auf den neuen Nodes, die am wenigsten genutzt werden
- · Auf den aktuellen Nodes höchste Performance

### Schritte

- 1. Identifizieren Sie die Nodes, die zu einem anderen HA-Paar auf demselben Cluster gehören:
  - a. Klicken Sie im linken Navigationsbereich auf Leistung > Cluster.

Die Seite Performance/Cluster wird angezeigt.

b. Klicken Sie im Feld Knotenanzahl für den aktuellen Cluster auf die Zahl.

Die Seite Leistung/Knoten wird angezeigt.

- c. Notieren Sie sich die Namen der Nodes, die sich in verschiedenen HA-Paaren vom HA-Paar befinden, das derzeit ein Performance-Problem aufweist.
- 2. Identifizieren Sie einen Node im neuen HA-Paar, der am wenigsten genutzt wird:
  - a. Klicken Sie auf die Spalte Auslastung, um die Knoten nach der geringsten Auslastung zu sortieren.

Sie können auch die Knoten identifizieren, die die größte **freie Kapazität** haben. Diese enthält eine Liste potenzieller Nodes, zu die Sie Workloads verschieben können.

- b. Notieren Sie sich den Namen des Node, auf den Sie die Workloads verschieben möchten.
- 3. Identifizieren Sie ein Aggregat auf dem neuen Node, der am wenigsten genutzt wird:
  - a. Klicken Sie im linken Navigationsbereich auf **Leistung** > **Aggregate**.

Die Seite Performance/Aggregate wird angezeigt.

b. Klicken Sie im linken Dropdown-Menü auf **Filterung**, wählen Sie **Knoten** aus, geben Sie den Namen des Knotens in das Textfeld ein und klicken Sie dann auf **Filter anwenden**.

Die Seite Performance/Aggregate wird mit der Liste der auf diesem Node verfügbaren Aggregate neu angezeigt.

c. Klicken Sie auf die Spalte **Nutzung**, um die Aggregate nach den am wenigsten verwendeten Aggregaten zu sortieren.

Sie können auch jene Aggregate identifizieren, die die größte **freie Kapazität** haben. Diese Liste enthält potenzielle Aggregate, zu denen Workloads verschoben werden können.

- d. Notieren Sie sich den Namen des Aggregats, zu dem Sie die Workloads verschieben möchten.
- 4. Identifizieren Sie die hochperformanten Workloads der Nodes, die das Ereignis erhalten haben:
  - a. Kehren Sie zur Seite Event-Details für die Veranstaltung zurück.
  - b. Klicken Sie im Feld Betroffene Volumes auf den Link für die Anzahl der Volumes des ersten Knotens.

Die Seite Performance/Volumes wird mit einer gefilterten Liste der Volumes auf diesem Node angezeigt.

c. Klicken Sie auf die Spalte **Gesamtkapazität**, um die Volumes nach dem größten zugewiesenen Speicherplatz zu sortieren.

Hier erhalten Sie eine Liste potenzieller Volumes, die Sie verschieben möchten.

- d. Notieren Sie sich die Namen der Volumes, die Sie verschieben möchten, sowie die Namen der aktuellen Aggregate, auf denen sich diese befinden.
- e. Führen Sie für den zweiten Knoten, der zu diesem Ereignis gehörte, Schritte 4c und 4d aus, um mögliche Volumes zu identifizieren, die auch von diesem Knoten verschoben werden sollen.
- 5. Verschieben Sie die Volumes zu den Aggregaten, die Sie als niedrige Auslastung auf dem neuen Node angegeben haben.

Sie können die Schritte für die Verschiebung mit OnCommand System Manager, OnCommand Workflow Automation, ONTAP Befehlen oder einer Kombination dieser Tools ausführen.

### Nachdem Sie fertig sind

Prüfen Sie nach einigen Tagen, ob Sie dieselbe Art von Ereignissen von diesem Node oder Aggregat erhalten.

### Setzen Sie QoS-Richtlinieneinstellungen ein, um die Arbeit an diesem Node zu priorisieren

Sie können eine Obergrenze für eine QoS-Richtliniengruppe festlegen, um das Durchsatzlimit für I/O pro Sekunde (IOPS) oder MB/s für die in ihr enthaltenen Workloads zu steuern. Wenn sich Workloads in einer Richtliniengruppe ohne festgelegte Grenzwerte befinden, wie z. B. in der Standardrichtliniengruppe oder das festgelegte Limit Ihren Anforderungen nicht entspricht, können Sie das festgelegte Limit erhöhen oder die Workloads in eine neue oder vorhandene Richtliniengruppe mit dem gewünschten Limit verschieben.

Wenn ein Performance-Ereignis auf einem Node durch eine Überlastung der Node-Ressourcen verursacht wird, zeigt die Ereignisbeschreibung auf der Seite Ereignisdetails einen Link zur Liste der betroffenen Volumes

an. Auf der Seite "Performance/Volumes" können die betroffenen Volumes nach IOPS und MB/s sortiert werden, um zu sehen, welche Workloads die höchste Auslastung aufweisen, die möglicherweise an dem Ereignis beigetragen hat.

Durch die Zuweisung von Volumes, die die Node-Ressourcen überbeanspruchen, zu einer restriktiveren Richtliniengruppeneinstellung drosselt die Richtliniengruppe die Workloads, um ihre Aktivität zu beschränken. Dadurch wird die Nutzung der Ressourcen auf diesem Node verringert.

Sie können OnCommand System Manager oder die ONTAP Befehle zum Verwalten von Richtliniengruppen verwenden, einschließlich der folgenden Aufgaben:

- Erstellen einer Richtliniengruppe
- Hinzufügen oder Entfernen von Workloads in einer Richtliniengruppe
- Verschieben eines Workloads zwischen Richtliniengruppen
- · Ändern der Durchsatzbegrenzung einer Richtliniengruppe

### **Entfernen Sie inaktive Volumes und LUNs**

Wenn der freie Speicherplatz des Aggregats als Problem identifiziert wurde, können Sie nach nicht verwendeten Volumes und LUNs suchen und diese aus dem Aggregat löschen. Dies kann dazu beitragen, dass weniger Speicherplatz erforderlich ist.

Wenn ein Performance-Ereignis auf einem Aggregat durch geringen Festplattenspeicher verursacht wird, gibt es einige Möglichkeiten, Sie festzustellen, welche Volumes und LUNs nicht mehr verwendet werden.

So identifizieren Sie ungenutzte Volumes:

• Auf der Seite Ereignisdetails wird im Feld \* Betroffene Objekte Anzahl\* ein Link angezeigt, der die Liste der betroffenen Volumes anzeigt.

Klicken Sie auf den Link, um die Volumes auf der Seite Performance/Volumes anzuzeigen. Dort können Sie die betroffenen Volumes nach **IOPS** sortieren, um zu sehen, welche Volumen nicht aktiv waren.

So identifizieren Sie ungenutzte LUNs:

- 1. Notieren Sie auf der Seite Ereignisdetails den Namen des Aggregats, auf dem das Ereignis aufgetreten ist.
- 2. Klicken Sie im linken Navigationsbereich auf Leistung > LUNs.
- 3. Klicken Sie im linken Dropdown-Menü auf **Filter**, wählen Sie **Aggregat** aus, geben Sie den Namen des Aggregats in das Textfeld ein und klicken Sie dann auf **Filter anwenden**.
- 4. Sortieren Sie die resultierende Liste der betroffenen LUNs nach **IOPS**, um die LUNs anzuzeigen, die nicht aktiv sind.

Nachdem Sie die nicht verwendeten Volumes und LUNs ermittelt haben, können Sie diese Objekte mit dem OnCommand System Manager oder mit den ONTAP-Befehlen löschen.

# Fügen Sie Festplatten hinzu und führen Sie die Rekonstruktion des Aggregat-Layouts durch

Sie können einem Aggregat Festplatten hinzufügen, um die Storage-Kapazität und

### Performance dieses Aggregats zu erhöhen. Nach dem Hinzufügen der Platten sehen Sie nur eine Verbesserung der Performance nach dem Rekonstruieren des Aggregats.

Wenn Sie auf der Seite Ereignisdetails ein systemdefiniertes Schwellenwertereignis erhalten, enthält der Text für die Ereignisbeschreibung den Namen des Aggregats, dessen Problem aufgetreten ist. Sie können in diesem Aggregat Festplatten hinzufügen und Daten rekonstruieren.

Die Festplatten, die Sie dem Aggregat hinzufügen, müssen bereits im Cluster vorhanden sein. Wenn auf dem Cluster keine zusätzlichen Festplatten verfügbar sind, müssen Sie sich möglicherweise an den Administrator wenden oder weitere Festplatten erwerben. Mit OnCommand System Manager oder den ONTAP-Befehlen können Sie einem Aggregat Festplatten hinzufügen.

"Technischer Bericht 3838: Konfigurationsleitfaden Für Storage-Subsysteme"

#### Copyright-Informationen

Copyright © 2023 NetApp. Alle Rechte vorbehalten. Gedruckt in den USA. Dieses urheberrechtlich geschützte Dokument darf ohne die vorherige schriftliche Genehmigung des Urheberrechtsinhabers in keiner Form und durch keine Mittel – weder grafische noch elektronische oder mechanische, einschließlich Fotokopieren, Aufnehmen oder Speichern in einem elektronischen Abrufsystem – auch nicht in Teilen, vervielfältigt werden.

Software, die von urheberrechtlich geschütztem NetApp Material abgeleitet wird, unterliegt der folgenden Lizenz und dem folgenden Haftungsausschluss:

DIE VORLIEGENDE SOFTWARE WIRD IN DER VORLIEGENDEN FORM VON NETAPP ZUR VERFÜGUNG GESTELLT, D. H. OHNE JEGLICHE EXPLIZITE ODER IMPLIZITE GEWÄHRLEISTUNG, EINSCHLIESSLICH, JEDOCH NICHT BESCHRÄNKT AUF DIE STILLSCHWEIGENDE GEWÄHRLEISTUNG DER MARKTGÄNGIGKEIT UND EIGNUNG FÜR EINEN BESTIMMTEN ZWECK, DIE HIERMIT AUSGESCHLOSSEN WERDEN. NETAPP ÜBERNIMMT KEINERLEI HAFTUNG FÜR DIREKTE, INDIREKTE, ZUFÄLLIGE, BESONDERE, BEISPIELHAFTE SCHÄDEN ODER FOLGESCHÄDEN (EINSCHLIESSLICH, JEDOCH NICHT BESCHRÄNKT AUF DIE BESCHAFFUNG VON ERSATZWAREN ODER -DIENSTLEISTUNGEN, NUTZUNGS-, DATEN- ODER GEWINNVERLUSTE ODER UNTERBRECHUNG DES GESCHÄFTSBETRIEBS), UNABHÄNGIG DAVON, WIE SIE VERURSACHT WURDEN UND AUF WELCHER HAFTUNGSTHEORIE SIE BERUHEN, OB AUS VERTRAGLICH FESTGELEGTER HAFTUNG, VERSCHULDENSUNABHÄNGIGER HAFTUNG ODER DELIKTSHAFTUNG (EINSCHLIESSLICH FAHRLÄSSIGKEIT ODER AUF ANDEREM WEGE), DIE IN IRGENDEINER WEISE AUS DER NUTZUNG DIESER SOFTWARE RESULTIEREN, SELBST WENN AUF DIE MÖGLICHKEIT DERARTIGER SCHÄDEN HINGEWIESEN WURDE.

NetApp behält sich das Recht vor, die hierin beschriebenen Produkte jederzeit und ohne Vorankündigung zu ändern. NetApp übernimmt keine Verantwortung oder Haftung, die sich aus der Verwendung der hier beschriebenen Produkte ergibt, es sei denn, NetApp hat dem ausdrücklich in schriftlicher Form zugestimmt. Die Verwendung oder der Erwerb dieses Produkts stellt keine Lizenzierung im Rahmen eines Patentrechts, Markenrechts oder eines anderen Rechts an geistigem Eigentum von NetApp dar.

Das in diesem Dokument beschriebene Produkt kann durch ein oder mehrere US-amerikanische Patente, ausländische Patente oder anhängige Patentanmeldungen geschützt sein.

ERLÄUTERUNG ZU "RESTRICTED RIGHTS": Nutzung, Vervielfältigung oder Offenlegung durch die US-Regierung unterliegt den Einschränkungen gemäß Unterabschnitt (b)(3) der Klausel "Rights in Technical Data – Noncommercial Items" in DFARS 252.227-7013 (Februar 2014) und FAR 52.227-19 (Dezember 2007).

Die hierin enthaltenen Daten beziehen sich auf ein kommerzielles Produkt und/oder einen kommerziellen Service (wie in FAR 2.101 definiert) und sind Eigentum von NetApp, Inc. Alle technischen Daten und die Computersoftware von NetApp, die unter diesem Vertrag bereitgestellt werden, sind gewerblicher Natur und wurden ausschließlich unter Verwendung privater Mittel entwickelt. Die US-Regierung besitzt eine nicht ausschließliche, nicht übertragbare, nicht unterlizenzierbare, weltweite, limitierte unwiderrufliche Lizenz zur Nutzung der Daten nur in Verbindung mit und zur Unterstützung des Vertrags der US-Regierung, unter dem die Daten bereitgestellt wurden. Sofern in den vorliegenden Bedingungen nicht anders angegeben, dürfen die Daten ohne vorherige schriftliche Genehmigung von NetApp, Inc. nicht verwendet, offengelegt, vervielfältigt, geändert, aufgeführt oder angezeigt werden. Die Lizenzrechte der US-Regierung für das US-Verteidigungsministerium sind auf die in DFARS-Klausel 252.227-7015(b) (Februar 2014) genannten Rechte beschränkt.

#### Markeninformationen

NETAPP, das NETAPP Logo und die unter http://www.netapp.com/TM aufgeführten Marken sind Marken von NetApp, Inc. Andere Firmen und Produktnamen können Marken der jeweiligen Eigentümer sein.